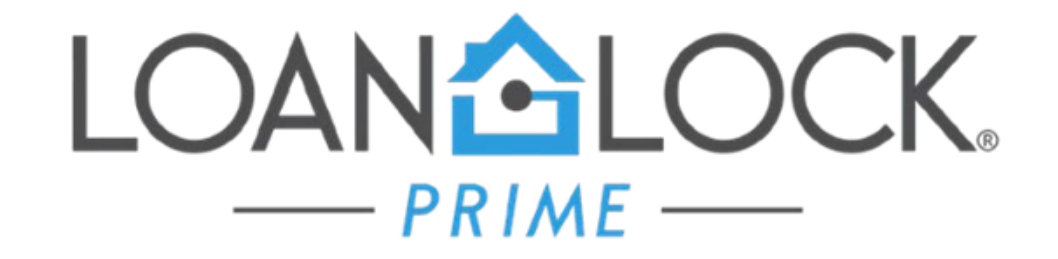

## CalHFA LOAN CREATION ENCOMPASS INSTRUCTIONS

07/12/2018

## **STEP 1**: Starting Loan Template

- Select the loan template according to the type of loan.
  - CalHFA Conventional
  - CalHFA FHA.

| Folder 💋 OGI Mortgage Bankers                                          |                     |
|------------------------------------------------------------------------|---------------------|
| Loan Template Sets (55)                                                |                     |
| Name                                                                   | Description         |
| Angel Oak 5/1 ARM Portfolio Select and Bank Statement                  | 4 % Margin Retail P |
| 📄 Angel Oak 7/1 ARM Foreign National, Investor Cash Flow and Non-Prime | 5% Margin Retail Fo |
| Angel Oak 7/1 ARM Portfolio Select and Bank Statement                  | 4 % Margi⊓ Retail P |
| 📑 Angel Oak Fixed                                                      |                     |
| CalHFA Conventional Fixed- Retail                                      | Conventional Fixed  |
| 📄 CalHFA FHA Fixed- Retail                                             | FHA Fixed- Retail   |
| 📄 Condor 30 YR Fixed - Retail                                          |                     |
| 📄 Condor 30 YR Fixed 1 Month Bank Statement- Retail                    |                     |
| 📄 Condor 30 YR Fixed 12 Month Bank Statement- Retail                   |                     |
| 📄 Condor 30 YR Fixed IO - Retail                                       |                     |
| 📄 Condor 30 YR Fixed IO 1 Month Bank Statement - Retail                |                     |
| Condor 7/1 ARM Hybrid - Retail                                         |                     |
| Condor 7/1 ARM Hybrid 1 Month Bank Statement - Retail                  |                     |
| Conv 5/1 ARM- Retail                                                   | Conv 5/1 ARM- Reta  |
| Conv 7/1 ARM- Retail                                                   | Conv 7/1 ARM- Ret   |
| · · · · · · · · · · · · · · · · · · ·                                  | 4                   |

### STEP 2: Complete 1003

Application Milestone:

Complete all information in the Required Fields (Ex. Transaction details, first payment date) need to be completed

| Alerts & Messages               | og Lå                  | Application Worksho     | eet for Yvette Lara       |   |                   |                       |        |                |               |
|---------------------------------|------------------------|-------------------------|---------------------------|---|-------------------|-----------------------|--------|----------------|---------------|
| = 🔲 File Started                | 07/03/18 🔺             |                         |                           |   |                   |                       | -      | Million Contra |               |
| Automated Email Sent            | 07/03/18               | File Started By         | Yvette Lara (yvette.lara) |   | Days to Finish -6 | 07/04/2018 12:13 PM + | Change | Milestone Date |               |
| Automated Email Sent            | 07/03/18               | Loan Officer            | Yvette Lara (yvette.lara) | 2 | Finished          |                       |        |                |               |
| Application                     |                        | Disclosure Desk         |                           | Q |                   |                       |        |                |               |
| Initial Disclosures             |                        |                         |                           |   |                   |                       |        |                |               |
| Pre-Proc/Submis                 |                        | Documents               |                           |   |                   |                       |        |                | eFolder       |
| Reviewed/Pending Items          |                        | 🗌 ***ZZZ Trash          |                           |   |                   |                       |        |                |               |
| Sub. for Initial Decision       |                        | **LOAN APPRO*           | /AL                       |   |                   |                       |        |                |               |
| In Underwriting                 |                        | **LOAN SUSPEN           | ISE                       |   |                   |                       |        |                |               |
| Re-sub for Final CTC            | =                      | *DISCL - Wet Sig        | ned 3 Initial Disclosures |   |                   |                       |        |                |               |
| CTC Issued/Ready for Doc        |                        | *Underwriting - I       | Final 1003                |   |                   |                       |        |                |               |
| Docs Requested                  |                        | *Underwriting - I       | Final 1008                |   |                   |                       |        |                |               |
| Docs Received                   |                        | Underwriting - I        | Final AUS Approval        |   |                   |                       |        |                |               |
| Docs/Funding Review             |                        | *Underwriting - I       | nitial AUS Approval       |   |                   |                       |        |                |               |
| 📃 In Funding                    |                        |                         |                           |   |                   |                       |        |                |               |
| In Shipping                     |                        |                         |                           |   |                   |                       |        |                |               |
| Post-Closing                    |                        |                         |                           |   |                   |                       |        |                |               |
| Insuring                        |                        |                         |                           |   |                   |                       |        |                |               |
| PA Expected                     |                        |                         |                           |   |                   |                       |        |                |               |
| Accounting Reconciliation       |                        |                         |                           |   |                   |                       |        |                |               |
| Completion                      |                        |                         |                           |   |                   |                       |        |                |               |
| Constants File Constants and    | 07/05/40               |                         |                           |   |                   |                       |        |                |               |
| Forms Tools Services            | $\epsilon \rightarrow$ | 5                       |                           |   |                   |                       |        |                |               |
| Borrower Summary Origination 20 | 16 🔺                   |                         |                           |   |                   |                       |        |                |               |
| 1003 Page 1                     |                        |                         |                           |   |                   |                       |        | ( a            |               |
| 1003 Page 2                     |                        | Required Fields         |                           |   |                   |                       |        | Go to Fields   | Field Summary |
| 1003 Page 3                     |                        | Fees Interest From      |                           |   | //                |                       |        |                |               |
| 1003 Page 4                     |                        | Torres Datalla Est Olas | D-t-                      |   |                   |                       |        |                |               |
| HUD 1003 Addendum               |                        | Trans Details Est Clos  | ng Date                   |   | "                 |                       |        |                |               |
| 2015 Itemization                | =                      | Trans Details First Pyr | nt Date                   |   | //                |                       |        |                |               |
| RegZ - LE                       |                        | Borr Credit Report Aut  | horization Method         |   |                   |                       |        |                | -             |
| .oan Estimate Page 1            |                        |                         |                           |   |                   |                       |        |                |               |
| .oan Estimate Page 2            |                        |                         |                           |   |                   |                       |        |                |               |
| .oan Estimate Page 3            |                        |                         |                           |   |                   |                       |        |                |               |
| Closing Disclosure Page 1       |                        |                         |                           |   |                   |                       |        |                |               |
| Closing Disclosure Page 2       |                        |                         |                           |   |                   |                       |        |                |               |
| Closing Disclosure Page 3       |                        |                         |                           |   |                   |                       |        |                |               |
| Closing Disclosure Page 4       |                        |                         |                           |   |                   |                       |        |                |               |
| Closing Disclosure Page 5       |                        |                         |                           |   |                   |                       |        |                |               |

### **STEP 3: Confirm Loan Amounts**

- Go to CalHFA website link below for exact loan amounts Rates:
- http://www.calhfa.ca.gov/ calc/scenario.html
- Complete Loan Scenario Calculator
- Results will be used in Encompass

#### Loan Scenario Calculator

CalHEA Subordinate Loan: \*

Interest Rate: \* High Balance Fee: MI Type: \*

Use this calculator to compare CalHFA loans. This tool is intended for loan officers and lending partners. If you are a homebuyer, loan officer walk through this with you. This tool is for estimation purposes only. Final loan figures may be different.

Best viewed in IE9 or higher, Chrome, Firefox or Safari. Asterisk (\*) denotes required field.

#### Reset First-Time Homebuyer? Yes No How Many Borrowers On The Loan?:\* I Borrower 2+ Borrowers County:\* Los Angeles County Purchase Price: \* \$450,000.00 Credit Score:\* 680 Property Type:\* Single-Family Closing Costs:\* \$20.000.00 Include All Title/Escrow/Lender Fees, Prepaids, etc: **Optional Fields:** Seller Concessions: \$0.00 \$0.00 Gifts, Grants, or Borrower's Monies: \$0.00 Non-CalHFA Subordinate Financing Amount: Target LTV: % Refresh Results Scenario 1 Loan Program: \* CalPLUS FHA w/ZIP 4% •

#### ZIP funds can only apply to closing costs.

| MyHome | ¥                  |
|--------|--------------------|
| 5.625% | Find Current Rates |
| 0%     |                    |
| FHA    | T                  |
| Submit |                    |

#### **STEP 4: Review Results**

#### RESULTS

# Results will give you the following info to update Encompass:

- Confirm Loan Amounts
- □ Confirm Selected Rate
- See Example :

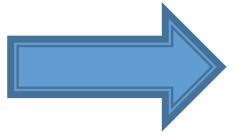

|                                                            | Scenario 1                    |  |  |
|------------------------------------------------------------|-------------------------------|--|--|
|                                                            |                               |  |  |
| Program Name                                               | CalPLUS FHA w/ZIP 4%          |  |  |
| Base First Loan Amount                                     | \$434,250.00 (FHA Loan Limit) |  |  |
| Upfront FHA/MI Premium/VA Funding Fee                      | \$7,599.38                    |  |  |
|                                                            |                               |  |  |
| Total First Loan Amount                                    | \$441,849.00                  |  |  |
| MyHome/School Program Amount                               | \$15,750.00                   |  |  |
| ZIP Loan Amount                                            | \$17,673.00                   |  |  |
| ZIP Loan Amount Applying To Closing Cost                   | \$17,673.00                   |  |  |
| ZIP Loan Amount Applying to Principal Reduction            | \$0.00                        |  |  |
| Total Financing From CalHFA                                | \$475,272.00                  |  |  |
| Loan LTV                                                   | 96.5% LTV                     |  |  |
| Loan CLTV                                                  | 103.92% CLTV                  |  |  |
| Borrower Estimated Contribution                            | \$2,327.38                    |  |  |
| Amount in addition to any borrower contribution above      |                               |  |  |
| Monthly P&I Payment                                        | \$2,543.53                    |  |  |
| Estimated Monthly Property Taxes                           | \$468.75                      |  |  |
| Estimated Monthly Hazard Insurance Payments                | \$112.50                      |  |  |
| Estimated Monthly Mortgage Insurance Premium               | \$307.59                      |  |  |
| Total Estimated Monthly Payments Add Other Monthly Amounts | \$3,432.37                    |  |  |

#### **STEP 5: Complete the Subordinate Financing**

Forms: Borrower Summary Origination 2016

- □ Completed with the total amounts of the 2nd & 3rd liens if needed.
- Go to CalHFA website link below for exact loan amounts Rates:

#### http://www.calhfa.ca.gov/calc/scenario.html

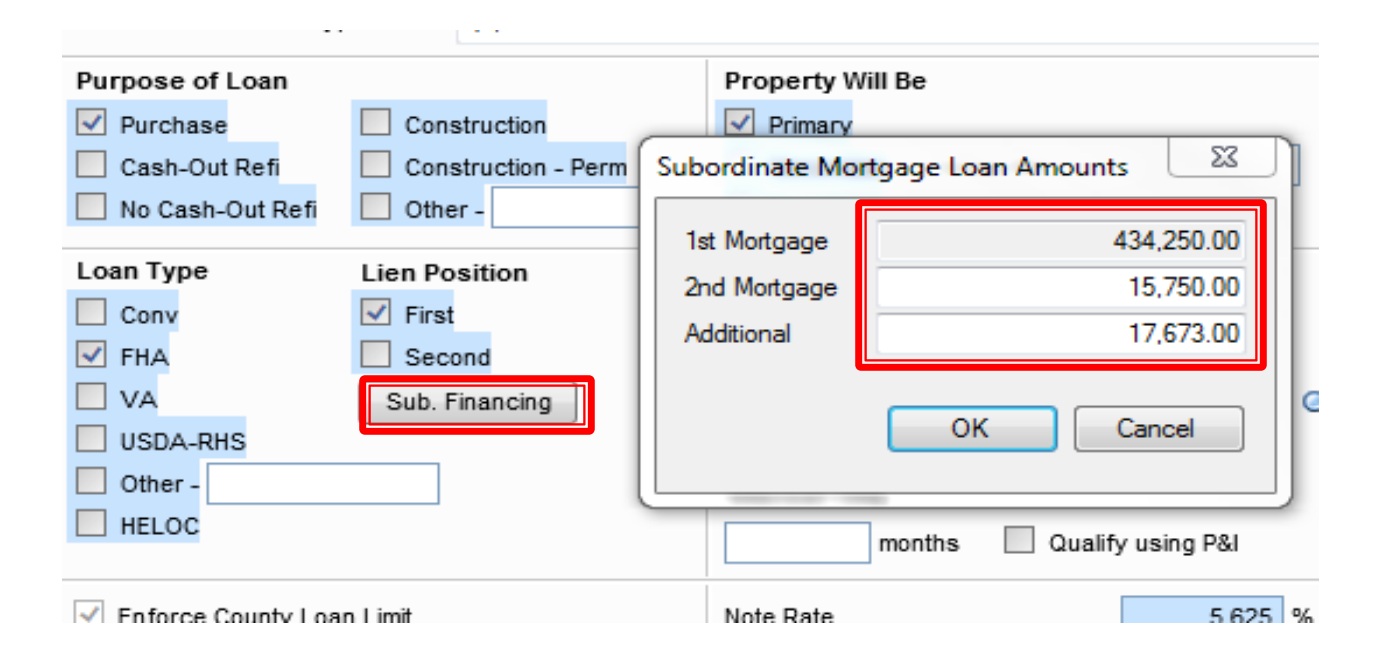

#### STEP 6: Updating Fees For CalHFA

Make sure to review the fee template below and all fees are input accordingly based on the lien you are disclosing.

- Adjust MCC Fee \$750.00 to \$450 with CalHFA if using MCC
  If not using remove completely
- In Conversation Log add what type of loan programs will be used Example: FHA CalHFA + MyHome + 4% Zip

|          | Orig | ination / Discount    | Point  | Adji   | ustr | nent               |      | в      | orrower | Seller 🏆 | Paid By / P / B / A / Paid To |
|----------|------|-----------------------|--------|--------|------|--------------------|------|--------|---------|----------|-------------------------------|
| 2        |      | e. Origination Points | в      | ona    | Fide | e % + \$           |      |        |         |          |                               |
| 2        |      | f                     |        |        |      |                    |      | % or 🕻 | 3       |          |                               |
| 2        |      | g.                    |        |        |      |                    |      | % or 🧯 | 1       |          |                               |
| 2        |      | h.                    |        |        |      |                    |      | % or 🖥 | 3       |          |                               |
|          | -    |                       |        |        |      | Total Charge for   | Date | Chosen |         |          |                               |
| 2        | 803. |                       |        | ~      | То   |                    |      |        |         |          |                               |
| 2        | 804. | Appraisal Fee         | Qwik 1 | Turr   | AM   | C, Inc             |      |        | 550.00  |          |                               |
| 2        | 805. | Credit Report         | Inform | ativ   | e Re | search             |      |        | 20.00   |          |                               |
| 2        | 806. | Tax Service           | OnY G  | ilo, I | Inc. |                    |      |        |         |          |                               |
| 2        | 807. | Flood Certification   | Servic | e Li   | nk   |                    |      |        | 9.00    |          |                               |
| $\simeq$ | 808. | Funding Fee           |        | ~      | То   | Master Servicer    |      |        | 250.00  |          |                               |
| $\simeq$ | 809. | Flood Certification   | Fee    | ~      | То   | Master Servicer    |      |        | 10.00   |          |                               |
| $\simeq$ | 810. | MCC Fee               |        | ~      | То   | MCC                |      |        | 750.00  |          |                               |
| $\simeq$ | 811. | Processing Fee for    | r MyHo | ~      | То   | OnY Glo, Inc.      |      |        | 250.00  |          |                               |
| $\simeq$ | 812. | Tax Service Fee       |        | ~      | То   | Master Servicer    |      |        |         |          |                               |
| 2        | 813. | Subordination Fee     |        | ~      | То   | OnY Glo, Inc.      |      |        | 400.00  |          |                               |
| 2        | 814. | Processing Fee for    | r Zip  | ~      | То   | OnY Glo, Inc.      |      |        | 50.00   |          |                               |
| 2        | 815. | Reinspection Fee/1    | 1004D  | ~      | То   | TBD                |      |        | 150.00  |          |                               |
| 2        | 816. | Quality Assurance     | Reviev | ~      | То   | Informative Resear | rch  |        | 70.00   |          |                               |
| 2        | 817. |                       |        | ~      | То   |                    |      |        |         |          |                               |
| 2        | 818. |                       |        | ~      | То   |                    |      |        |         |          |                               |
| 2        | 819. |                       |        | ×      | То   |                    |      | a      |         |          |                               |

### STEP 7: Add PIGGYBACK Loan

Tools > Piggyback Loans

Select "New 2nd" button to automatically create your 2<sup>nd</sup> lien

- □ Complete all the Highlighted Blue fields
- □ Note Rate for MyHome 2.5%

| Eile Started                             | 44 0 9 46 |                                  |                  | 1                          |                  | ·                        |                   |                            |                   |
|------------------------------------------|-----------|----------------------------------|------------------|----------------------------|------------------|--------------------------|-------------------|----------------------------|-------------------|
| Annication Completed                     | 11/18/16  | 1st Loan Position (Current Inpu  | it)              | 2nd Loan Position          |                  | na Deserver              |                   | Loss Departure             |                   |
| Compliance Report received               | 11/18/16  | New 2nd Link to Loan Remove Link |                  | Go to 2nd Sync Data        |                  | an Program               | ~                 | Coarrenogram               |                   |
| E Disclosures expected                   | 11/18/16  |                                  |                  |                            |                  | ising Cost Program       | Q,                | Closing Cost Program       |                   |
| In Processing                            | 11/18/16  | Loan Program                     | Q,               | Loan Program 🔍             |                  | an Type                  | Conventional V    | Loan Type                  | Conventional      |
| 📒 in Underwriting                        | 11/18/16  | Closing Cost Program             |                  | Closing Cost Program       | 9                |                          |                   |                            |                   |
| Ready For Docs                           | 11/18/16  | Loan Type                        | Conventional 🗸   | Loan Type                  | $\sim$           | iperty will be           | Primary V         | Property Vill Be           |                   |
| E In Funding                             | 11/18/16  | Property WII Be                  | Primary V        | Property Will Be           | ~                | n Position               | First V           | Lien Position              | Second 🗸          |
| In Shipping                              | 11/18/16  | Lien Postion                     | First V          | Lies Postion               | ~                |                          |                   | Dumme of Land              | Durbury Ltd       |
| Purchase Pending                         | 11/18/16  | Democration                      | Contract V       |                            |                  | rpose of Loan            | Purchase          | Purpose of Loan            | Purchase V        |
| e Completion                             | 11/18/16  | Purpose of Loan                  | Purchase         | Purpose of Loan            | ~                | praised Value            |                   | Appraised Value            |                   |
|                                          |           | Appraised value                  |                  | Appraised Value            |                  | rchase Price             | 430.000.00        | Purchase Price             | 430.000.00        |
|                                          |           | Purchase Price                   | 430,000.00       | Purchase Price             |                  | Demonst C 077 or         | 20,000,40         | Davie Devenuel ADD 000 IV  | 120.00 00         |
|                                          |           | Down Payment 6.977 %             | 30,000.00        | Down Payment %             |                  | wn Payment 6.977 %       | .30,000,00        | Down Payment 100.000 %     | 430,000.00        |
|                                          |           | Loan Arrount Sub. Financing      | 400,000.00       | Loan Amount Sub. Financing |                  | an Amount Sub. Financing | 400,000.00        | Loan Amount Sub. Financing |                   |
|                                          |           | Note Rate RegZ                   | 4.250 %          | Note Rate RegZ             | %                | te Rate RegZ             | 4.250 %           | Note Rate RegZ             | ×                 |
|                                          |           | Qual Rate                        | 4.250 %          | Qual Rate                  | %                | al Pate                  | 4 250 %           |                            |                   |
|                                          |           | Term                             | 360 mths         | Term                       | nths             | al Mate                  | 9.230 16          | Qual Nale                  |                   |
|                                          |           | Duein                            | 360 mths         | Due n                      | nths             | m                        | 360 mths          | Tem                        | mths              |
|                                          |           | Nonthly Payment                  | 1,967.76         | Nonthly Payment            |                  | ein                      | 360 mths          | Due in                     | mthe              |
| Form Tools Services                      | ←→        | LTV                              | 93.023 %         | LTV                        | %                | othiu Devreed            | 1 ( 007 70        | Noathic Daumant            | 2                 |
| AUS Tracking                             |           | CLTV                             | 93.023 %         | CLTV 🔒                     | %                | nany rayman              | 1,007.70          | noibility rayment          | 1                 |
| Disclosure Tracking                      |           | TLTV                             | 93.023 %         | TLTV                       | %                | v                        | \$3.023 %         | LTV                        | <b>1</b>          |
| Fee Yariance Worksheet                   |           | Top Ratio                        | %                | Top Ratio                  | %                | TV                       | 93.023 %          | CLTV                       | 93.023 %          |
| LO Compensation                          |           | Bottom Ratio                     | 26               | Bottom Ratio               | %                | B.(                      | a na na w         | 1174                       | 1 01.012 F        |
| Anti-Steering Safe Harbor Disclosure     |           | Interest Only                    | mthe             | Interest Only              | rifts            | 10                       | 83.023 %          | ILIV                       | 35.025 %          |
| Not Tangkie Benefit<br>Compliance Review |           | marcarony                        | Ousity using PSI | 0.0                        | alify weing P\$1 | p Ratio                  | %                 | Top Ratio                  | %                 |
| ECS Data Viewer                          |           |                                  |                  |                            | any using Par    | tion Ratio               | s.                | Bottom Ratio               | 96                |
| TGL Services                             | Ξ         | Details of Transaction           |                  | Details of Transaction     |                  |                          |                   |                            | ~                 |
| Status Online                            |           | a. Purchase Price                | 430,000.00       | a. Purchase Price          |                  | enest Uniy               | mus               | Interest Unity             | mins              |
| Amortization Schedule                    |           | b. Alterations                   |                  | b. Alterations             |                  |                          | Qualify using P&I |                            | Qualify using P&I |
| Co-Mortgagore                            |           | c Land                           |                  | c Land                     |                  | tails of Transaction     |                   | Details of Transaction     |                   |
| Piggyback Loans                          |           | d Refnance Pavoif                | 3                | d Refinance Payoff         | 3                | calls of Fransaction     |                   | Details of Fransaction     |                   |
| Secure Form Transfer                     |           | a remained in a fait             |                  | a monitor regul            |                  | Burshasa Brisa           | 430,000,40        | a Durahaan Drian           | 405,000,00        |

#### STEP 8: Complete 2<sup>nd</sup> Lien Data

#### Open 2<sup>nd</sup> Lien

#### Application Milestone:

 Complete all information in the Required Fields (Ex. Transaction details, first payment date)

| 2 Alerts & Messages Log                                                                                         |            | Application Works     | heet for Yvette Lara        |   |                                                              |        |
|----------------------------------------------------------------------------------------------------|------------|-----------------------|-----------------------------|---|--------------------------------------------------------------|--------|
| File Started                                                                                                    | 07/03/18 🔺 | File Started By       | Vvette Lara (vvette lara)   |   | Dave to Finish 6 07/04/2018 12:13 DM - Change Milestone Date |        |
| Automated Email Sent 0                                                                                          | 07/03/18   | File Started by       | rvette Lara (yvette.lara)   | - | Charge missione bate                                         |        |
| Automated Email Sent (                                                                                          | 07/03/18   | Loan Officer          | Yvette Lara (yvette.lara)   |   | rinished                                                     |        |
| Application                                                                                                    |            | Disclosure Desk       |                             | 9 | •                                                            |        |
| Initial Disclosures                                                                                             |            |                       |                             |   |                                                              |        |
| Pre-Proc/Submis                                                                                                 |            | Documents             |                             |   | ei                                                           | Folder |
| Reviewed/Pending Items                                                                                          |            | 🗌 ***ZZZ Trash        |                             |   |                                                              |        |
| Sub. for Initial Decision                                                                                       |            | **LOAN APPR           | DVAL                        |   |                                                              |        |
| In Underwriting                                                                                                 |            | **LOAN SUSPE          | INSE                        |   |                                                              |        |
| Re-sub for Final CTC                                                                                            | E          | *DISCL - Wet S        | igned 3 Initial Disclosures |   |                                                              |        |
| CTC Issued/Ready for Doc                                                                                        |            | *Underwriting         | - Final 1003                |   |                                                              |        |
| Docs Requested                                                                                                  |            | *Underwriting         | - Final 1008                |   |                                                              |        |
| Docs Received                                                                                                   |            | *Underwriting         | - Final AUS Approval        |   |                                                              |        |
| Docs/Funding Review                                                                                             |            | *Underwriting         | - Initial AUS Approval      |   |                                                              |        |
| 🔲 In Funding                                                                                                    |            |                       |                             |   |                                                              |        |
| In Shipping                                                                                                    |            |                       |                             |   |                                                              |        |
| Post-Closing                                                                                                    |            |                       |                             |   |                                                              |        |
| Insuring                                                                                                    |            |                       |                             |   |                                                              |        |
| PA Expected                                                                                                    |            |                       |                             |   |                                                              |        |
| Accounting Reconciliation                                                                                       |            |                       |                             |   |                                                              |        |
| = 📃 Completion                                                                                                  |            | 4                     |                             |   |                                                              |        |
| Comparison of the second second second second second second second second second second second second second se | 070540     |                       |                             |   |                                                              |        |
| Forms Tools Services                                                                                            | ←→         | • •                   |                             |   |                                                              |        |
| 3orrower Summary Origination 2016                                                                               | -          |                       |                             |   |                                                              |        |
| 1003 Page 1                                                                                                    |            | Demuired Siglat       |                             |   |                                                              |        |
| 1003 Page 2                                                                                                    |            | Required Fields       |                             |   | Go to Fields Field Su                                        | Immary |
| 1003 Page 3                                                                                                    |            | Fees Interest From    |                             |   |                                                              |        |
| 1003 Page 4                                                                                                    |            |                       |                             |   |                                                              | _      |
| HUD 1003 Addendum                                                                                               |            | Trans Details Est Clo | sing Date                   |   |                                                              |        |
| 2015 Itemization                                                                                                | -          | Trans Details First P | ymt Date                    |   | //                                                           |        |
| RegZ - LE                                                                                                    |            | Borr Credit Report A  | uthorization Method         |   |                                                              | -      |
| oan Estimate Page 1                                                                                             |            |                       |                             |   |                                                              |        |
| oan Estimate Page 2                                                                                             |            |                       |                             |   |                                                              |        |
| oan Estimate Page 3                                                                                             |            |                       |                             |   |                                                              |        |
| Closing Disclosure Page 1                                                                                       |            |                       |                             |   |                                                              |        |
| Closing Disclosure Page 2                                                                                       |            |                       |                             |   |                                                              |        |
| Closing Disclosure Page 3                                                                                       |            |                       |                             |   |                                                              |        |
| Closing Disclosure Page 4                                                                                       |            | L                     |                             | _ |                                                              |        |
| Closing Disclosure Page 5                                                                                       |            |                       |                             |   |                                                              |        |

#### STEP 9: Remove Fees From 2<sup>nd</sup> Lien

#### Forms > 2015 itemization >

- □ Remove ALL fees (This includes the automatic per diem).
- □ Total closing costs for this lien should reflect \$0

| Forms Tools Services              | <b>&gt;</b> | 80       | 01. Our Origination Charge          | Closing Costs Summary                  | Other Summaries                |
|-----------------------------------|-------------|----------|-------------------------------------|----------------------------------------|--------------------------------|
| 1003 Page 1                       |             | Z        | Loan Origination Fees 🛛 🕺 % or 🔒 \$ | Contract Seller Credit                 |                                |
| 1003 Page 2                       |             | 12       | Application Fees                    | Total Borrower Paid CC (a)             |                                |
| 1003 Page 3                       |             |          | Processing Free                     |                                        |                                |
| 1003 Page 4                       |             |          | Processing Fees                     | <br>Total Seller Paid CC               |                                |
| 2015 Itemization                  |             | Z        | Underwriting Fees                   | Total Broker Paid CC                   |                                |
| RegZ - LE                         |             | Z        | Broker Fees % + \$                  | Total Lender Paid CC                   | 1                              |
| Loan Estimate Page 1              |             | CZ.      | Broker Compensation % + \$          | Total Other Paid CC                    |                                |
| Loan Estimate Page 2              |             | -        |                                     | Total Non-Borrower Paid CC (b)         | 3                              |
| Loan Estimate Page 3              | Ξ           |          | 10                                  | <br>Total Lender Credit (c)            |                                |
| Closing Disclosure Page 1         |             | 2        | То                                  | <br>Total Closing Costs (a + b)        |                                |
| Closing Disclosure Page 2         |             | Z        | 💙 То                                | Total closing costs (a + b)            |                                |
| Closing Disclosure Page 3         |             | Z        | ₩ То                                | Total Estimated Funds Needed to        | Close (Details of Transaction) |
| Closing Disclosure Page 4         |             | 12       |                                     | <br>a. Purchase Price                  | 450,000.00                     |
| Closing Disclosure Page 5         |             |          |                                     | <br>b. Alterations                     |                                |
| Construction Management           |             |          | ✓ 10                                | <br>c. Land                            |                                |
| HMDA Information                  |             | Z        | 💙 То                                | <br>d. Refinance                       | 1                              |
| HUD 1003 Addendum                 |             | Z        | 🖌 То                                | e. Estimated prepaid items             | 4                              |
| HUD-92900LT FHA Loan Transmittal  |             | CZ.      | То                                  | f. Estimated closing costs             |                                |
| Borrower Summary Origination 2016 |             | 102      |                                     | <br>g. PMI, MIP, Funding Fee           |                                |
| Misc.                             | Ŧ           | <u> </u> |                                     | <br>h. Discount (if Borrower will pay) | <br>_                          |
| Show in Alpha Order 🔲 Show All    |             | Z        | м То                                | i. Total Costs (a through h)           | 450.000.00                     |
|                                   |             | Z        | 🗸 То                                | (                                      |                                |

#### STEP 10: How to Create 3<sup>RD</sup> Lien

My Pipeline> Will reflect both 1<sup>st</sup> & 2<sup>nd</sup> Loans

- □ Select 2<sup>nd</sup> Lien Loan #
- □ Right click to select Duplicate Loan (drop box)
- □ Window Pop Up Select Duplicate the Selected loan

|   | 🤱 MarylandTest, Ken |               | Conventional | Purchase      | 5.000 |
|---|---------------------|---------------|--------------|---------------|-------|
|   | 🤱 MDTest, Ken       | 🤱 lo test     | Conventional | Cash-Out Refi |       |
| s | 🤱 MDTest, Ken       |               | Conventional | Purchase      | 6.000 |
|   | 🤱 MnTest, Ken       |               | Conventional | Purchase      | 5.000 |
|   | 🤱 ORETest, Ken      |               | Conventional | Purchase      | 5.000 |
|   | 🤱 Pit, Brad         | 🤱 Yvette Lara | FHA          | Purchase      | 5.625 |
|   | 🤱 Pit, Brad         | 🤱 Yvette Lara | Conventional | Purchase      | 2.500 |

| uplicate Loan                                                                                                    |                    |                      | 23           |
|----------------------------------------------------------------------------------------------------|--------------------|----------------------|--------------|
| Select the duplication option:                                                                                                    |                    |                      |              |
| Duplicate the selected loan.                                                                                                    |                    |                      |              |
| Create a second lien using the optimized in the optimized second lien with the optimized second lien with the optimized second lien with the optimized second lien with the optimized second lien with the optimized second lien with the optimized second lien with the optimized second lien with the optimized second lien with the optimized second lien with the optimized second lien with the optimized second lien with the optimized second second sec | lata from the sele | cted loan.           |              |
| Create a second lien linked as a                                                                                                    | piggyback using    | the data from the se | lected loan. |
| Select the folder for the new loan:<br>Prospects                                                                                                    |                    |                      | •            |
| Select the loan duplication template:                                                                                                    |                    |                      |              |
|                                                                                                    |                    |                      | •            |
|                                                                                                    | (                  | ОК                   | Cancel       |
|                                                                                                    |                    |                      |              |

## STEP 11: Complete 3rd Lien

Borrower Summary Page 2016 >

- Update the loan amount
- Update rate to 0.001%.
- You will need to make sure the 1003 data is complete
- Select Second Lien Position

| L Types of Mort                         | name and Terms of Loa  | n              |              |                         | Alerts & Messages Log             | . le     | Application Work      | sheet for Wette Lara      |                   |                       |                          |           |
|-----------------------------------------|------------------------|----------------|--------------|-------------------------|-----------------------------------|----------|-----------------------|---------------------------|-------------------|-----------------------|--------------------------|-----------|
| Loss Two                                | Line Denition          |                |              |                         | File Started                      | 07/03/18 | File Started By       | Vvette Lara (yvette.lara) | Days to Finish -4 | 07/04/2018 02:05 PM + | Change Milestone Date    |           |
| Loan Type                               | Lien Position          | Amortization I | уре          |                         | Application                       |          | Loan Officer          | Yvotto Lara (vvotto lara) | Finished          |                       |                          |           |
| Conventional                            | First                  | Fixed Rate     |              |                         | India Usciosures                  |          | Dischasses Death      |                           |                   |                       |                          |           |
| E FHA                                   | ( Second )             | GPM - Rate     | %            | Years                   | Pre-Procisuomis                   |          | Discusure Dest        |                           | *                 |                       |                          |           |
|                                         |                        |                |              | 0                       | Reviewed Perioding Lenis          |          | Documents             |                           |                   |                       | eFolder                  | Tasks     |
|                                         | Sub. Financing         | ARM -          |              | 4                       | Sub. for Intial Decision          |          |                       |                           |                   |                       |                          | ,         |
| USDA-RHS                                |                        | Other -        |              |                         | In Unserwriting                   |          |                       |                           |                   |                       |                          | . Drud    |
| Other -                                 |                        |                |              |                         | Re-sub for Final CTC              |          |                       |                           |                   |                       |                          |           |
|                                         |                        |                |              |                         | CTC Issued meady for blocs        |          |                       |                           |                   |                       |                          |           |
|                                         | 450.000 00 T-4-        |                | 17.070.00    |                         | Doos Requested                    |          |                       |                           |                   |                       |                          |           |
| Purchase Price                          | 450,000.00 Tota        | I Loan Amt     | 17,673.00    | Term 360                | Door Funding Review               |          |                       |                           |                   |                       |                          |           |
| Loan Amount 🤇                           | 17,673.00 Inter        | rest Rate 0.0  | 01 %         | Due In 360              | In Funding                        |          |                       |                           |                   |                       |                          |           |
| 100/55                                  | 7/                     |                |              | Maratha Barta 🗿 👘 40.40 | in orang                          |          |                       |                           |                   |                       |                          |           |
| MIP/FF L                                | Qua                    | Rate           | %            | Monthly Pmt 💼 49.10     | Prof-Oreius                       |          |                       |                           |                   |                       |                          |           |
|                                         |                        |                |              |                         | E houring                         |          |                       |                           |                   |                       |                          |           |
| II. Property Infor                      | rmation and Purpose of | Loan           |              |                         | PA Expected                       |          |                       |                           |                   |                       |                          |           |
| Subject Property                        |                        |                |              |                         | Accounting Reconciliation         |          |                       |                           |                   |                       |                          |           |
| Subject Property                        | 1                      |                |              |                         | Concletion                        |          |                       |                           |                   |                       |                          |           |
| Address                                 | 478 Sandy St           |                | County       | Los Angeles             | Complete File Contacts expec      | 07/05/18 |                       |                           |                   |                       |                          |           |
|                                         |                        |                |              |                         | Automated Email Sent              | 07/06/18 |                       |                           |                   |                       |                          |           |
| City                                    | Beverly Hills          |                | No Units     | 1 Year Built            |                                   |          |                       |                           |                   |                       |                          |           |
| State                                   | CA Zip 90210           | D              |              |                         | Forms Tools Services              | € →      | *                     |                           |                   |                       |                          |           |
| Legal Description                       | Please see attached    |                |              |                         | Jorrower Summary Origination 2016 |          |                       |                           |                   |                       |                          | 1         |
|                                         |                        |                |              |                         | 003 Page 1                        |          | Dogwigod Eislde       |                           |                   |                       | Ca la Ealda Eald Cumman  | I III III |
|                                         |                        |                |              |                         | 003 Page 2                        |          | Kadniian Liaine       |                           | (                 |                       | Go to Helds Held Summary | Milcscone |
|                                         |                        | -              |              |                         | 003 Page 3                        |          | File Contacts Escro   | w Co Name                 |                   |                       |                          |           |
| Purpose of Loan                         |                        | Prope          | erty will be |                         | 003 Page 4                        |          | File Contacts Title C | 'n Name                   |                   |                       |                          |           |
| Purchase                                | Construction           | V Pri          | imary        |                         | LID 1000 Addendum                 |          | THE CONSIGNATION OF   | A/ Indenio                |                   |                       |                          |           |
| Cash-Out Refi                           | Construction - P       | Perm Se        | condary Gr   | oss Rent                | 1015 Banization                   |          |                       |                           |                   |                       |                          |           |
| ann ann ann ann ann ann ann ann ann ann |                        |                |              |                         |                                   |          |                       |                           |                   |                       |                          |           |

### STEP 12: Final Step to Disclose

Log > Application >

- □ Select Disclosure Desk use magnifying glass
- □ Select Box Complete File Contacts
- Select Finished Box

\*\*\*\* Must Complete for all Loans created – 1st , 2nd, 3rd

\*\*\*\* Note Lock cut off time is 2:30p and for FHA loans. FHA case number must be in file

| Alerts & Messages Log     | 4   | Application Worksheet for Yvette Lara                                                                   |
|---------------------------|-----|----------------------------------------------------------------------------------------------------|
| File Started 07/03/1      | B 🔺 | File Started By Vyette Lara (yyette lara) Dave to Finish .7 07/04/2018 02:05 DM - Change Milestone Date |
| Application               |     |                                                                                                    |
| Initial Disclosures       |     | Loan Officer Yvette Lara (yvette.lara)                                                                  |
| Pre-Proc/Submis           |     | Disclosure Desk OGI Disclosure Desk (disclosur                                                          |
| Reviewed/Pending Items    |     |                                                                                                    |
| Sub. for Initial Decision |     | Documents eFolder Tasks                                                                                 |
| In Underwriting           |     | * 🗹 Complete File Contacts completed on 07/12/2018                                                      |
| Re-sub for Final CTC      | Ξ   |                                                                                                    |